**1.** Для работы с представлением администратора требуется установить браузер «**InternetExplorer 11**». В последних выпусках клиентских и серверных версий операционных систем **Windows** браузер включен по умолчанию.

Для начала работы с «КриптоПро Шлюз УЦ СМЭВ» необходимо перейти в меню «Пуск» - «Все программы» - «Крипто-Про» – «КриптоПро Шлюз УЦ-СМЭВ» или запустить браузер «InternetExplorer11» и в адресной строке ввести адрес домашней страницы сайта, значение которого по умолчанию: https://gwt.cryptopro.ru/SmevGateway

2. Зайдите по адресу <u>https://qwt.cryptopro.ru/SmevGateway/</u>

На странице отобразиться следующее:

| https://gwt.cryptopro.r | u/SmevGateway/                                                                                                    |
|-------------------------|----------------------------------------------------------------------------------------------------|
|                         | КриптоПро Шлюз УЦ-СМЭВ Сертификаты                                                                                                    |
|                         | Добро пожаловать в КриптоПро Шлюз УЦ-СМЭВ!                                                                                                    |
|                         | Сервис предназначен для проверки сведений заявителей, выпуска и регистрации сертификатов в Единой системе идентификации и аутентификации (ЕСИА).<br>Поддерживаются следующие функции:                                                                                                    |
|                         | <ul> <li>Выпуск квалифицированного сертификата с предварительной проверкой сведений о заявителе;</li> <li>Просмотр результатов проверок сведений о заявителе по ранее созданным заявкам на выпуск квалифицированных сертификатов;</li> <li>Регистрация информации о выданных аккредитованным удостоверяющим центром квалифицированных сертификатах в ЕСИА;</li> <li>Регистрация новой подтверждённой учётной записи пользователя в ЕСИА с подписью заявки на регистрацию пользователя;</li> <li>Просмотр ранее выполненных запросов сведений СМЗВ;</li> <li>Справочная информация по интерфейсу прикладного программирования (АРІ) версии 2.1 и версии 2 для работы с видами сведений СМЗВ версии 3.</li> </ul> |

**3.** Для входа необходимо перейти во вкладку «**Сертификаты**». Система предложит сертификаты для подключения к шлюзу УЦ. Подтвердите выбор, нажмите кнопку «**ОК**»:

| КриптоПро Шлюз УЦ-СМЭВ Сертификате                                                                                                    |                                                                                                    |                                                     |                                                                                                    |
|----------------------------------------------------------------------------------------------------|----------------------------------------------------------------------------------------------------|-----------------------------------------------------|----------------------------------------------------------------------------------------------------|
| Добро пожаловать в КриптоПро                                                                                                    | о Шлюз УЦ-СМЭВ!                                                                                                    |                                                     |                                                                                                    |
| Сервис предназначен для проверки сведений заявит<br>Поддерживаются следующие функции:<br>• Выпуск квалифицированного сертификата с пр<br>• Просмотр результатов проверок сведений о за<br>• Регистрация информации о выданных аккреди<br>• Регистрация новой подтверждённой учётной за<br>• Просмотр ранее выполненных запросов сведен<br>• Справочная информация по интерфейсу прик | елей, выпуска и регистрации сертификатов в Единой систе<br>едварительной проверкой сведений о заявителе;<br>явителе по ранее созданным заявкам на выпуск квалифиц<br>тованным удостоверяющим центром квалифицированных<br>аписи пользователя в ЕСИА с подписью заявки на регистра<br>ний СМЭВ:<br>Безопасность Windows<br>Выбор сертификата<br>Сайту gwt.cryptopro.ru требуются ваши учетные данн<br>Сайту gwt.cryptopro.ru требуются ваши учетные данн<br>Издатель: ООО "ТАКСКОМ"<br>Действителен с: 09.08.2021 по 09.08.2022 | еме идент<br>ированны<br>сертифик<br>ацию поль<br>Х | ификации и аутентификации (ЕСИА).<br>их сертификатов;<br>атах в ЕСИА;<br>водами сведений СМЭВ версии 3. |
|                                                                                                    | Просмотреть свойства сертификата<br>Больше вариантов<br>ОК Отмена                                                                                                    |                                                     |                                                                                                    |

4. Для создания новой заявки перейдите во вкладку «КриптоПро Шлюз УЦ-СМЭВ».

\*По умолчанию на странице отображаются ранее сформированные заявки.

| КриптоПро Шл              | ноз УЦ-СМЭВ. Сертификаты |     |       |                    |     |
|---------------------------|--------------------------|-----|-------|--------------------|-----|
| Заявки на<br>Новая заявка | выпуск сертификата       |     |       |                    |     |
| Дата                      | ФИО/Название организации | ИНН | снилс | Отправка в Такском | T C |

## Далее выберите пункт «Выпуск квалифицированного сертификата» перейдя по гиперссылке.

| КриптоПро Шлюз УЦ-СМЭВ                                                  | Сертификаты                                                                                                    |
|-------------------------------------------------------------------------|----------------------------------------------------------------------------------------------------|
| Добро пожаловать в К                                                    | риптоПро Шлюз УЦ-СМЭВ!                                                                                               |
| Сервис предназначен для проверки са<br>Поддерживаются следующие функции | ведений заявителей, выпуска и регистрации сертификатов в Единой системе идентификации и аутентификации (ЕСИА).<br>и: |

- Выпуск квалифицированного сертификата с предварительной проверкой сведений о заявителе;
- Просмотр результатов проверок сведений о заявителе по ранее созданным заявкам на выпуск квалифицированных сертификатов;
- Регистрация информации о выданных аккредитованным удостоверяющим центром квалифицированных сертификатах в ЕСИА;
- Регистрация новой подтверждённой учётной записи пользователя в ЕСИА с подписью заявки на регистрацию пользователя;
- Просмотр ранее выполненных запросов сведений СМЭВ;
- Справочная информация по интерфейсу прикладного программирования (АРІ) версии 2.1 и версии 2 для работы с видами сведений СМЭВ версии 3.

#### На странице отобразиться следующее:

| https://gwt.crypto | pro.ru/SmevGateway/CertRequest/Search |                                |             |                 |
|--------------------|---------------------------------------|--------------------------------|-------------|-----------------|
|                    | КриптоПро Шлюз УЦ-СМЭ                 | В Сертификаты                  |             |                 |
|                    | Введите сведения с                    | заявителе                      |             |                 |
|                    | Представитель организации             | Индивидуальный предприниматель | Организация | Физическое лицо |
|                    | ИНН организации *                     |                                |             |                 |
|                    | снилс *                               |                                |             |                 |
|                    |                                       |                                |             |                 |
|                    | Продолжить                            |                                |             |                 |

<u>Выберите один из вариантов:</u> Представитель организации, Индивидуальный предприниматель, Организация, Физическое лицо.

Алгоритм выпуска сертификатов рассмотрим на примере Представителя организации:

Заполните обязательные поля. После этого нажмите кнопку «Продолжить».

# Введите сведения о заявителе

Представитель организации Индивидуальный предприниматель Организация Физическое лицо ИНН организации \*

### СНИЛС \*

100-000-740-00

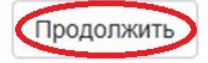

На странице отобразятся **Сведения о заявителе**, эти поля не активны. Для внесения/изменения данных нажмите на кнопку «Редактировать»:

| Сертификаты                        |   |
|------------------------------------|---|
|                                    |   |
| Сведения о заявителе Седактировать | 2 |
| Тип заявителя                      |   |
| Должностное лицо организации       |   |
| ИНН физического лица               |   |
|                                    |   |
| снилс                              |   |
| 102-080-749 00                     |   |
| Фамилия                            |   |
|                                    |   |
| Имя                                |   |
|                                    |   |
| Отчество (если присутствует)       |   |
|                                    |   |
| Название организации               |   |
|                                    |   |
| ИНН организации                    |   |
| 7750005725                         |   |
| огрн                               |   |
|                                    |   |
| кпп                                |   |
|                                    |   |
| Подробнее                          |   |

## Информация о документе, удостоверяющем личность

| Тип документа                           |   |
|-----------------------------------------|---|
| Паспорт гражданина РФ                   |   |
| Серия                                   |   |
|                                         |   |
| Номер                                   |   |
|                                         |   |
| Код подразделения                       |   |
|                                         |   |
| Наименование органа, выдавшего документ | r |
|                                         |   |
| Дата выдачи (ДД.ММ.ГГГГ)                |   |
|                                         |   |
| Распознать данные паспорта              |   |
| 0                                       |   |
| Запрос на сертификат                    |   |
| Создать Загрузить из файла              |   |
| Сертификат                              |   |
| Загрузить сертификат из файла           |   |

После того как все поля заполнены нажмите кнопку «Сохранить»:

## Введите сведения о заявителе

| Тип заявителя                              |   |
|--------------------------------------------|---|
| Должностное лицо организации               | ~ |
|                                            |   |
| ипп физического лица                       |   |
|                                            |   |
| снилс                                      |   |
|                                            |   |
| Фамилия                                    |   |
|                                            |   |
|                                            |   |
| Имя                                        |   |
|                                            |   |
| Отчество (если присутствует)               |   |
|                                            |   |
|                                            |   |
| Номер мобильного телефона                  |   |
|                                            |   |
| Пол                                        |   |
| Ничего не выбрано                          | Ŧ |
|                                            |   |
| цата рождения (дд.ммл.ттт)                 |   |
|                                            |   |
| Место рождения                             |   |
|                                            |   |
| Гражданство                                |   |
| Россия                                     | • |
|                                            |   |
| Ввести гражданство вручную                 |   |
|                                            |   |
|                                            |   |
| Паспорт Гражданина РФ                      | • |
| Серия                                      |   |
|                                            |   |
| Номер                                      |   |
|                                            |   |
|                                            |   |
| Код подразделения                          |   |
|                                            |   |
| Наименование органа, выдавшего документ    |   |
|                                            |   |
| Дата выдачи (ДД.ММ.ГГГГ)                   |   |
|                                            |   |
|                                            |   |
| Дата окончания срока действия (ДД.ММ.ГГГГ) |   |
|                                            |   |
| Страна                                     |   |
| Россия                                     | • |
|                                            |   |
| 🗆 Ввести код страны вручную                |   |
| Регион                                     |   |
|                                            |   |

Ввести регион вручную

#### Регион

Ничего не выбрано

Ввести регион вручную

| Город                   |  |
|-------------------------|--|
|                         |  |
| Почтовый индекс         |  |
|                         |  |
| Адрес                   |  |
| Название организации    |  |
|                         |  |
| Подразделение           |  |
| ИНН организации         |  |
| 7750005725              |  |
| огрн                    |  |
| ×22                     |  |
| KIIII                   |  |
| Должность               |  |
| Адрес электронной почты |  |
|                         |  |
| Сохранить Назад         |  |

## Для создания запроса на сертификат нажмите кнопку «Создать»:

-

| Подробнее                                                         |            |
|-------------------------------------------------------------------|------------|
| Информация о документе, удостоверяюще<br><sup>Тип документа</sup> | М ЛИЧНОСТЬ |
| Паспорт гражданина РФ 🔺                                           |            |
| Серия                                                             |            |
| Номер                                                             |            |
| Код подразделения                                                 |            |
|                                                                   |            |
| Наименование органа, выдавшего документ                           |            |
|                                                                   |            |
| Дата выдачи (ДД.ММ.ГГГГ)                                          |            |
|                                                                   |            |
| Распознать данные паспорта                                        |            |
| Запрос на сертификат                                              |            |
| Создать Загрузить из файла                                        |            |
| Сертификат                                                        |            |
| Загрузить сертификат из файла                                     |            |

**5.** После успешного создания запроса на сертификат появится возможность отправки документов в УЦ Такском. Прикрепите необходимые файлы и нажмите на кнопку «**Отправить документы**».

| Скачать сертификат Установить на носитель |       |  |
|-------------------------------------------|-------|--|
| Отправить сканы документов УЦ Такском     |       |  |
|                                           | Обзор |  |
| Отправить документы                       |       |  |

\*Обратите внимание, возможность отправки документов в УЦ Такском появится через несколько минут после того, как будет создан запрос.